## Sistem Informasi Pendaftaran Imunisasi Posyandu Melati Di Desa Air Merah Kabupaten Labuhanbatu Selatan Berbasis Web

# Indah Frisky Ladevi

Manajemen Informatika, Fakultas Sains & Teknologi, Universitas Labuhanbatu

# Email: indahfriskyladevi.amd.kom@gmail.com

## Corresponding Author: indahfriskyladevi.amd.kom@gmail.com

## Abstract

In this era of globalization, computers are needed in all aspects of life, including in the world of health. Just like the development of information systems. Exactly whether or not information depends on the information obtained. If the information produced is incomplete or incorrect, then it can be said that decision making will become incorrect and misdirected. Posyandu as a public health service, especially for baby's health, still has many weaknesses. In addition to requiring a long time in registration, the accuracy is also less acceptable. Registration of immunization is one of the initial processes before immunization. This immunization is one of the programs of the Posyandu, which is a way to prevent children from getting defects or deadly diseases in a cost effective manner. With the support of existing information technology, data processing currently carried out can be replaced with a web-based system. Data collection methods used are observation, interview, and literature study. The programming used is website programming using MySQL and PHP databases. This study produced a web-based infant immunization registration information system for the Melati Posyandu Labuhanbatu Selatan Red Water Village. Hopefully the existence of this information system can improve the work process of Posyandu cadres in handling the registration of babies who will be immunized.

# Keywords: Information System, Immunization Registration,

# 1. Pendahuluan

Perkembangan teknologi sekarang ini khususnya teknologi informasi berkembang semakin pesat. Sama halnya dengan perkembangan sistem informasi. Tepat tidaknya suatu informasi tergantung dari informasi yang didapat. Bila suatu informasi yang dihasilkan tidak lengkap atau salah, maka dapat dikatakan bahwa pengambilan keputusan akan menjadi tidak tepat dan salah sasaran.

Pencapaian program imunisasi dapat diukur dengan cukup banyak angka dan ukuran, namun demikian terdapat indikator utama yang telah disepakati secara nasional dan internasional sebagai ukuran keberhasilan, diantaranya adalah UCI Desa dan Imunisasi Dasar Lengkap (IDL). Universal Child Immunization (UCI) yaitu suatu keadaan cakupan imunisasi lengkap minimal 80% pada bayi di desa/kelurahan.

Pendaftaran imunisasi yang dilakukan selama ini masih mempunyai banyak kelemahan. Selain membutuhkan waktu yang lama, keakuratannya juga kurang dapat diterima. Dengan dukungan teknologi informasi yang ada sekarang ini, pengolahan data dengan cara yang dilakukan saat ini dapat digantikan dengan sistem berbasis web.

Berdasarkan pengamatan penulis pada Posyandu Melati Desa Air Merah Labuhanbatu Selatan dapat disimpulkan bahwa keberadaan pendaftaran imunisasi berbasis web ini akan membantu pihak ibu bayi untuk mendapatkan informasi tentang pendaftaran imunisasi dengan mudah dan tidak membutuhkan waktu yang lama untuk mendaftar. Selain itu memudahkan petugas posyandu dalam memantau bayi mana saja yang belum melakukan pendaftaran imunisasi dan bisa diakses secara mudah, hemat, kapanpun dan dimanapun.

# 2. Landasan Teori

# Pengertian MySql

Database adalah suatu kumpulan data/informasi yang tersimpan dalam sebuah sistem komputer, dimana

data tersebut bisa diolah dan direpresentasikan lebih lanjut dengan menggunakan sebuah aplikasi *query language*, yaitu *Database Management System SQL* (DBMS). Salah satu aplikasi DBMS yang paling terkenal adalah MySQL.

# Pengertian PHP

Saat ini PHP adalah singkatan dari PHP:Hypertext Preprocessor, sebuah kepanjangan rekursif, yakni permainan kata dimana kepanjangannya terdiri dari singkatan itu sendiri: PHP: Hypertext Preprocessor. Menurut Akhmad Sholikhin (2013).

# Pengertian XAMPP

Menurut Riyanto, Xampp merupakan paket PHP dan MYSQL berbasis open source yang dapat digunakan sebagai tool pembantu pengembangan aplikasi berbasis PHP.[4]

# Pengertian WEB

Menurut Yuhefizar, dkk Website adalah suatu metode untuk menampilan informasi di internet, baik berupa teks, gambar, suara maupun video yang interaktif dan mempunyai kelebihan untuk menghubungkan (*link*) satu dokumen dengan dokumen lainnya (*hypertext*) yang dapat diakses melalui sebuah browser.

# 3 Metode Penelitian

Metode yang digunakan dalam penelitian ini yaitu metode waterfall. Model SDLC air terjun (*waterfall*) sering disebut juga model sekuensi linier (*sequntial linear*) atau alur hidup klasik (*classic life cycle*).

# Metode Pengumpulan Data

Metode adalah kumpulan pokok permasalahan yang harus diselesaikan dengan adanya prosedur masing-masing di dalam pengerjaannya terhadap kebenaran yang diatur oleh pertimbangan-pertimbangan yang sangat logis dan tata cara bagaimana suatu penelitian dapat dilaksanakan.

Pada tahapan ini dilakukan penelitian melalui study kasus yang berkaitan dengan pengembangan sistem informasi pendaftaran imunisasi bayi dengan cara melakukan metode pengumpulan data seperti wawancara, pengamatan (observasi), dan studi kepustakaan.

# 4. Hasil dan Pembahasan

# Rancangan Interface

Perancangan *interface* merupakan pembahasan mengenai paket aplikasi yang disediakan guna pemprosesan data. Bentuk struktur menu dari Sistem Informasi Pendaftaran Imunisasi adalah sebagai berikut :

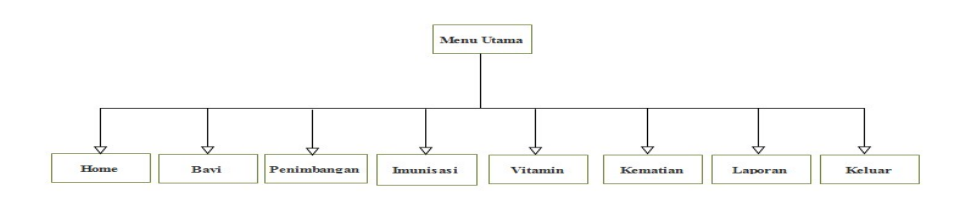

Gambar I. Rancangan Interface

# Implementasi dan Pengujian

Implementasi adalah suatu tindakan atau bentuk aksi nyata dalam melaksanakan rencana yang telah dirancang dengan matang. Dengan kata lain, implementasi hanya dapat dilakukan jika sudah ada perencanaan dan bukan hanya sekedar tindakan semata. Lingkup implementasi yang direkomendasikan meliputi lingkungan perangkat keras (*hardware*) dan perangkat lunak (*software*).

# Tampilan Login

Tampilan login ini merupakan langkah awal untuk dapat masuk ke dalam aplikasi. Sebelum masuk kita harus memasukkan email address dan password terlebih dahulu. Jika kita salah memasukkan emai address dan password maka kita tidak dapat masuk kehalaman utama.

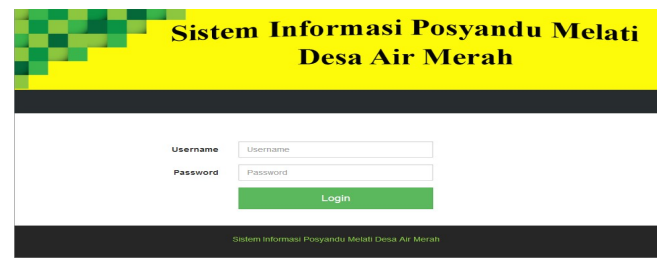

Gambar 2. Form Menu Login Admin

# Tampilan Menu Utama

<sup>^</sup> Menu utama adalah menu yang akan tampil pada awal aplikasi dibuka. Di dalam menu utama akan menampilkan info posisi atau koordinat dari pengguna.

| 2      |          | Sist          | em Ir         | ifori<br>Des | nasi ]<br>a Air   | Posya<br>Mera | ndu Melati<br>th |
|--------|----------|---------------|---------------|--------------|-------------------|---------------|------------------|
| # HOME | L BALITA | E PENIMBANGAN | ≯ IMUNISASI   | & VITAMIN    |                   | GLAPORAN +    | G•KELUAR         |
|        |          |               | Sel           | amat datan   | ıg, Admin         |               |                  |
|        |          |               | Sistem Inform | asi Posyandu | Melati Desa Air I | Merah         |                  |
|        |          |               |               |              |                   |               |                  |

Gambar 3. Form Menu Utama

#### Tampilan Menu Bayi

Menu Bayi adalah menu dimana akan tampil data bayi. Di dalam menu bayi ini terdapat tombol yang bisa menambah data, mengedit data dan menghapus data.

| A HO   | ME L RAY             |                  | BANGAN ,  | MUNISASI               | VITAMIN           | N KEN        | IATIAN 6         | LAPORA         | e - 1946          | LUAR |       |
|--------|----------------------|------------------|-----------|------------------------|-------------------|--------------|------------------|----------------|-------------------|------|-------|
|        |                      |                  |           |                        | BAYI              |              |                  |                |                   |      |       |
| Tambal | h                    |                  |           |                        |                   |              |                  |                |                   |      |       |
| NIB    | Nama                 | Tanggal<br>Lahir | јк        | Nama Ibu               | Nama<br>Ayah      | Alamat       | Panjang<br>Badan | Berat<br>Lahir | Lingkar<br>Kepala | Aksi |       |
| 80001  | Syaiful<br>Nazar     | 30-11-2018       | Laki-laki | Khoimaroh              | Kartaj            | Air<br>Merah | 48.2 Cm          | 2.8 Kg         | 32.4 Cm           | Edit | Hapus |
| 30002  | Adam<br>Bharham      | 13-12-2018       | Laki-laki | Melani                 | Aleng             | Air<br>Merah | 47.4 Cm          | 2.6 Kg         | 33.4 Cm           | Edit | Hapus |
| 30003  | Kiara<br>Avinka      | 04-04-2019       | Perempuan | Ade<br>Wahyuni         | Arijas            | Air<br>Merah | 45.8 Cm          | 2.4 Kg         | 31 Cm             | Edit | Hapux |
| 50004  | Aini Aulia<br>Sari   | 15-05-2019       | Perempuan | Elsa Indriani          | Joko<br>Susanto   | Air<br>Merah | 46.5 Cm          | 2.5 Kg         | 32.7 Cm           | Edit | Hapus |
| 30005  | Andre Toni<br>Widodo | 10-07-2019       | Laki-laki | indah<br>Friakyla Devi | Reza<br>Rahardian | Air<br>Merah | 48.1 Cm          | 2.9 Kg         | 34.1 Cm           | Edit | Hapus |

Gambar 4. Form Menu Bayi

### Tampilan Menu Tambah Bayi

Di tampilan tambah bayi ini kita bisa menambahkan NIB (Nomor Induk Bayi), nama, tanggal lahir, jenis kelamin, nama ibu, nama ayah, alamat, panjang badan, berat lahir, dan lingkar kepala. Kemudian setelah data tersebut diisi kita dapat menyimpan data tersebut dengan klik simpan.

| 38     | - | Sistem Informasi Posyandu Melati<br>Desa Air Merah |               |             |            |           |           |  |  |  |  |  |
|--------|---|----------------------------------------------------|---------------|-------------|------------|-----------|-----------|--|--|--|--|--|
| A HOME |   | E PENIMBANGAN                                      | ≯ IMUNIBASI   | ♠ VITAMIN   | E REMATIAN | CAPORAN - | G- KELUAR |  |  |  |  |  |
|        |   |                                                    | 112           | IPUT DATA E | AYI        |           |           |  |  |  |  |  |
|        |   | NIB                                                | 80008         |             |            |           |           |  |  |  |  |  |
|        |   | Nama                                               | Gabriella Fra | naiska      |            |           |           |  |  |  |  |  |
|        |   | Tanggal Lahir                                      | 08/02/2011    | a l         | 0          |           |           |  |  |  |  |  |
|        |   | Jenis Kelamin                                      | Perempuan     |             |            |           |           |  |  |  |  |  |
|        |   | Nama Ibu                                           | Aurel         |             |            |           |           |  |  |  |  |  |
|        |   | Nama Ayah                                          | Faral         |             |            |           |           |  |  |  |  |  |
|        |   | Alamat                                             | Air Merah     |             |            |           |           |  |  |  |  |  |
|        |   | Panjang Badan                                      | 45.2          |             |            |           |           |  |  |  |  |  |
|        |   | Derat Labir                                        | 2.5           |             |            |           |           |  |  |  |  |  |
|        |   | Lingkar Kepala                                     | 32.7          |             |            |           |           |  |  |  |  |  |

Gambar 5. Form Menu Tambah Bayi

### Tampilan Edit Peserta Pendaftaran

Di dalam menu edit data bayi ini kita bisa merubah atau mengedit nama atau data lainnya yang salah. Maka admin bisa mengedit data tersebut. Jika ingin melihat lebih jelas dapat di lihat pada gambar 4.5 sebagai berikut.

|     | Siste         | m In          | form<br>Desa | asi Po<br>Air N | osyand<br>Aerah | lu Melati |
|-----|---------------|---------------|--------------|-----------------|-----------------|-----------|
|     | ENIMBANGAN    |               |              |                 | BLAPORAN -      | G+ HELUAR |
|     |               |               | EDIT DATA    |                 |                 |           |
|     |               |               |              |                 |                 |           |
|     | NIB           | 80001         |              |                 |                 |           |
|     | Nama          | Syaiful Nazar |              |                 |                 |           |
|     | Tanggal Lahir | 11/30/2018    |              |                 |                 |           |
| 1 a | enia Kelamin  | Laki-laki     |              |                 |                 |           |
|     | Nama Ibu      | Khoimaroh     |              |                 |                 |           |
|     | Nama Ayah     | Kartaji       |              |                 |                 |           |
|     | Alamat        | Air Merab     |              |                 |                 |           |
|     | anjang Badan  | 46.2          |              |                 |                 |           |
|     | Berat Labir   | 2.0           |              |                 |                 |           |
|     | ingkar Kepala | 22.4          |              |                 |                 |           |
|     |               |               |              |                 |                 |           |
|     |               | Simpan        | 109-01       |                 |                 |           |

Gambar 6. Form Menu Edit Data Bayi

#### Tampilan Menu Penimbangan

Menu Imunisasi adalah menu dimana akan tampil data penimbangan. Di dalam menu penimbangan ini terdapat tombol yang bisa mengedit data dan menghapus data.

| -               |                    | Sist       | em L           | n Informasi Posyandu Melat<br>Desa Air Merah |                    |                  |       |          |       |  |
|-----------------|--------------------|------------|----------------|----------------------------------------------|--------------------|------------------|-------|----------|-------|--|
| # HOME          | £ BAYI ≣ PE        | INIMBANGAN |                |                                              |                    | BLAPORAN         | ı- c  | • KELUAR |       |  |
|                 |                    |            | D              | ATA PENIMB                                   | ANGAN              |                  |       |          |       |  |
| Lihat Per Bay   | d Tambah           |            |                |                                              |                    |                  |       |          |       |  |
| Kode<br>Timbang | Tanggal<br>Timbang | Usia       | Berat<br>Badan | Lingkar<br>Perut                             | Jenis<br>Imunisasi | Jenis<br>Vitamin | Saran | Aksi     |       |  |
| 0001            | 30-11-2018         | 0 Bulan    | 2.8 Kg         | 34.4 Cm                                      | Polio              | 11-11            |       | Perbarui | Hapus |  |
| 0002            | 14-12-2018         | 0.5 Bulan  | 3.1 Kg         | 25.4 Cm                                      | Hepatitis D        |                  |       | Perbarui | Hapus |  |
| 0003            | 14-12-2018         | 0 Bulan    | 2.6 Kg         | 32.4 Cm                                      | Polio              |                  |       | Perbarui | Hapus |  |
| 0004            | 14-12-2018         | 0 Dulan    | 2.6 Kg         | 32.4 Cm                                      | Hepatitis D        |                  |       | Perbarui | Hapus |  |
| 20005           | 16-01-2019         | 1,5 Dulan  | 3.7 Kg         | 36.5 Cm                                      | BCG                |                  |       | Perbarui | Hapus |  |
| 8000            | 16-01-2019         | 1 Bulan    | 28.7 Kg        | 35.6 Cm                                      | вса                |                  |       | Perbarui | Hapus |  |
| 0007            | 19-02-2019         | 2.5 Bulan  | 4.1 Kg         | 39.7 Cm                                      | DPT 1              |                  |       | Perbarul | Hapus |  |
| 8000            | 19-02-2019         | 2 Bulan    | 30.8 Kg        | 37.8 Cm                                      | DPT 1              | 1. <b>-</b>      |       | Perbarui | Hapus |  |
| 9009            | 10-04-2019         | 0 Dulan    | 2.4 Kg         | 30.8 Cm                                      | Polio              |                  |       | Perbarul | Hapus |  |
| 0010            | 10-04-2019         | 0 Dulan    | 2.4 Kg         | 20.0 Cm                                      | Hepatitis D        |                  |       | Perbarui | Hapus |  |

Gambar 7. Form Menu Penimbangan

#### Tampilan Menu Tambah Penimbangan

Di tampilan tambah penimbangan ini kode timbang terinput otomatis dan jika admin menginputkan NIB bayi yang sudah terdaftar maka nama dan tanggal lahir akan terisi otomatis. Admin lalu menginputkan data lainnya yaitu tanggal timbang, usia anak, berat badan, lingkar perut, jenis imunisasi, jenis vitamin dan saran jika sudah admin klik tombol simpan dan data penimbangan berhasil diinputkan.

| Sist                     | em Informasi Po<br>Desa Air N    | m Informasi Posyandu Melati<br>Desa Air Merah |  |  |  |  |  |  |
|--------------------------|----------------------------------|-----------------------------------------------|--|--|--|--|--|--|
| A HOME LEAVI PENIMBANGAN | 📌 IMUNISASI 🔹 VITAMIN 🖀 KEMATIAN | BLAPORAN - G-KELUAR                           |  |  |  |  |  |  |
|                          | INPUT DATA PENIMBANGAN BAYI      |                                               |  |  |  |  |  |  |
|                          |                                  |                                               |  |  |  |  |  |  |
| Kode Timbang             | P0017                            |                                               |  |  |  |  |  |  |
| NIB                      | 80001                            |                                               |  |  |  |  |  |  |
| Nama                     | Syaiful Nazar                    |                                               |  |  |  |  |  |  |
| Tanggal Lahir            | 11/30/2018                       |                                               |  |  |  |  |  |  |
| Tanggal Timbang          | 10/07/2019                       |                                               |  |  |  |  |  |  |
| Usia                     | 10                               |                                               |  |  |  |  |  |  |
| Berat Badan              | 14                               |                                               |  |  |  |  |  |  |
| Lingkar Perut            | 42.6                             |                                               |  |  |  |  |  |  |
| Jenis Imunisasi          | Campak                           |                                               |  |  |  |  |  |  |
| Jenis Vitamin            | Vitamin A Merah                  |                                               |  |  |  |  |  |  |
| Saran                    | Istirahat Teratur                |                                               |  |  |  |  |  |  |

Gambar 8. Form Menu Tambah Penimbangan

### Tampilan Menu Edit Penimbangan

Di dalam menu edit penimbangan ini admin bisa merubah atau mengedit nama, nib atau data lainnya yang salah. Maka admin bisa mengedit data tersebut.

|                 | * 1841 1841 18 4 181 |           | B ICERCOTION | Charles 110.00 |
|-----------------|----------------------|-----------|--------------|----------------|
|                 | 3 INICIAIO AGI       |           |              | C. ALCONT      |
|                 |                      | EDIT DATA |              |                |
| Marta Timbers   | Pagad                |           |              |                |
| Kode Timbang    | POUDT                |           |              |                |
| NIB             | B0001                |           |              |                |
| Nama            | Syaiful Naza         | ar .      |              |                |
| Tanggal Lahir   | 11/30/201            | 6         | 0            |                |
| Tanggal Timbang | 11/30/201            | 8         | 0            |                |
| Usia            | 0                    |           |              |                |
| Berat Badan     | 2.8                  |           |              |                |
| Lingkar Perut   | 34.4                 |           |              |                |
| Jenis Imunisasi | Polio                |           | -            |                |
| Innie Mitamin   |                      |           | -            |                |

Gambar 9. Tampilan Edit Data Penimbangan

## Tampilan Lihat Penimbangan Perbayi

Menu lihat penimbangan perbayi adalah menu dimana akan tampil data Penimbangan Perbayi. Di dalam menu lihat penimbangan perbayi ini admin hanya perlu menginput NIB dari si bayi lalu mengklik tombol lihat data maka secara otomatis data diri bayi dan juga seluruh data penimbangan si bayi tersebut akan di tampilkan.

| -       | -        | Si              | ster    | n In             | form<br>Desa       | asi P<br>Air I    | osyand<br>Merah     | u Me      | elati |
|---------|----------|-----------------|---------|------------------|--------------------|-------------------|---------------------|-----------|-------|
|         | L BAYI   | E PENIMBAN      | gan 📌   | IMUNISASI        |                    |                   | ELAPORAN +          | G- KELUAR |       |
|         |          |                 |         | DATA             | PENIMBANG.         | AN BAYI           |                     |           |       |
|         | NIB      | B0001           |         |                  |                    |                   |                     |           |       |
|         | Nama     | Syniful Nazar   |         |                  |                    |                   |                     |           |       |
| Tangge  | Labir    | 11/30/2018      |         |                  | 0                  |                   |                     |           |       |
| Jenis K | elamin   | Laki-laki       |         |                  |                    |                   |                     |           |       |
| Na      | ma Ibu   | Khoimaroh       |         |                  |                    |                   |                     |           |       |
| Nam     | a Ayah   | Kartaji         |         |                  |                    |                   |                     |           |       |
|         | Alamat   | Air Merah       |         |                  |                    |                   |                     |           |       |
| Panjang | Badan    | 46.2 Cm         |         |                  |                    |                   |                     |           |       |
| Bera    | t Lahir  | 2.8 Kg          |         |                  |                    |                   |                     |           |       |
| Lingkar | Kepala   | 32.4 Cm         |         |                  |                    |                   |                     |           |       |
|         |          |                 |         | Libert           | Data               |                   |                     |           |       |
| ode     | Tanggal  | Usia<br>Anak    | Berat   | Lingkar<br>Perut | Jenis<br>Imunisasi | Jenis<br>Vitamin  | Saran               | Aksi      |       |
| 0001    | 30-11-20 | 18 0 Bulan      | 2.8 Kg  | 34.4 Cm          | Polio              | () <b>-</b> ()    |                     | Perbarui  | Hapus |
| 0002    | 14-12-20 | 18 0.5<br>Bulan | 3.1 Kg  | 35.4 Cm          | Hepatitis B        |                   |                     | Perbarui  | Hapus |
| 0005    | 16-01-20 | 19 1,5<br>Bulan | 3.7 Kg  | 36.5 Cm          | BCG                | 0.00              |                     | Perbarui  | Hapus |
| 0007    | 19-02-20 | 19 2.5<br>Bulan | 4.1 Kg  | 39.7 Cm          | DPT 1              |                   |                     | Perbarui  | Hapus |
| 0011    | 30-05-20 | 19 6 Bulan      | 12.4 Kg | 45.2 Cm          | DPT 1              | Vitamin A<br>Biru |                     | Perbarui  | Hapus |
| 0016    | 07-08-20 | 19 9 Bulan      | 17.9 Kg | 48.2 Cm          | Campak             | Vitamin A         | Perbanyak Minum air | Perbarul  | Hapus |

Gambar 10. Tampilan Lihat Penimbangan Perbayi

### Tampilan Menu Imunisasi

Di tampilan menu imunisasi ini admin dapat mengecek kegiatan imunisasi setiap anak dengan cara menginput NIB bayi kemudian cek Anak maka akan tampil Kegiatan Imunisasi dari si anak. Field yang tampil yaitu kode timbang, tanggal timbang, usia anak saat imunisasi, jenis imunisasi dan usia wajib saat imunisasi itu.

|              | Sist                   | em In       | form<br>Desa | asi Po<br>Air N | osyand<br>Ierah | lu Melati  |
|--------------|------------------------|-------------|--------------|-----------------|-----------------|------------|
|              |                        | * IMUNISASI |              | KEMATIAN        | CLAPORAN -      | G KELUAR   |
|              |                        | <           | CEK IMUNISA  | SI              |                 |            |
| NIB          | B0001<br>Syaiful Nazar | Cek A       | nak          |                 |                 |            |
| Kode Timbang | Tanggal Timb           | ang         | Usia Anak    | Jenis           | Imunisasi       | Usia Wajib |
| P0002        | 14-12-2018             |             | 0.5 Bulan    | Hepatit         | a B             | 12 Jam     |
| P0001        | 30-11-2018             |             | 0 Bulan      | Polio           |                 | Baru Lahir |
| P0005        | 16-01-2019             |             | 1,5 Bulan    | BCG             |                 | 1-2 Bulan  |
| P0007        | 19-02-2019             |             | 2.5 Bulan    | DPT 1           |                 | 2 Bulan    |
| P0011        | 30-05-2019             |             | 6 Bulan      | DPT 1           |                 | 2 Bulan    |
| P0016        | 07-08-2019             |             | 9 Bulan      | Campa           | k               | 9 Bulan    |

Gambar 11. Tampilan Menu Imunisasi

### Tampilan Menu Vitamin

Di tampilan menu vitamin ini admin dapat mengecek kegiatan pemberian vitamin setiap anak dengan cara menginput NIB bayi kemudian cek Anak maka akan tampil Kegiatan pemberian Vitamin dari si anak. Field yang tampil yaitu kode timbang, tanggal timbang, usia anak saat ditimbang, jenis vitamin dan usia wajib saat minum vitamin itu.

| -             | Sistem                 | Inform<br>Desa    | asi Po<br>Air N | osyand<br>Ierah | lu Melati  |
|---------------|------------------------|-------------------|-----------------|-----------------|------------|
| A HOME L BAYI | 🖺 PENIMBANGAN 🛹 IML    | INISASI 🌢 VITAMIN |                 | BLAPORAN -      |            |
|               |                        | CEK VITAMI        | v               |                 |            |
| NIB<br>Nama   | B0001<br>Syalful Nazar | Cek Anak          |                 |                 |            |
| Kode Timbang  | Tanggal Timbang        | Usia Anak         | Jeni            | s Vitamin       | Usia Wajib |
| P0001         | 30-11-2018             | 0 Bulan           | -               |                 | -          |
| P0002         | 14-12-2018             | 0.5 Bulan         | -               |                 | -          |
| P0005         | 16-01-2019             | 1,5 Bulan         |                 |                 | -          |
| P0007         | 19-02-2019             | 2.5 Bulan         | -               |                 | -          |
| P0011         | 30-05-2019             | 6 Bulan           | Vitan           | nin A Biru      | 6 Bulan    |
| P0016         | 07-08-2019             | 9 Bulan           | Vitan           | nin A Merah     | 1 Tahun    |

Gambar 12. Tampilan Menu Vitamin

### Tampilan Menu Kematian

Tampilan menu kematian ini untuk menginputkan data tentang salah seorang anak yang terdaftar di sistem informasi posyandu ini meninggal karena insiden tertentu. Terdapat field no.kematian, nama, tanggal kematian dan keterangan, tedapat juga tombol Tambah data, edit data dan hapus data.

|          | BAYI 🖺 PENIMBANGAN | ≯ IMUNISASI | & VITAMIN | KEMATIAN      | ELAPORAN -    | C+ KELUAR |       |
|----------|--------------------|-------------|-----------|---------------|---------------|-----------|-------|
|          |                    |             | KEMATIAN  |               |               |           |       |
|          |                    |             |           |               |               |           |       |
| mbah     |                    |             |           |               |               |           |       |
| Kematian | Nama               | Tanggal Ke  | ematian   | Keterangan    |               | Aksi      |       |
|          | Andre Toni Widodo  | 01-02-2020  |           | Kecelakaan Te | rtabrak Semut | Edit      | Hanus |

Gambar 13. Tampilan Menu Kematian

### Tampilan Tambah Kematian

Tampilan tambah kematian ini berfungsi untuk menambahkan data kematian tentang anak yang terdaftar di sistem posyandu ini. Admin harus menginputkan data No.kematian, NIB, nama, tanggal kematian dan keterangan kematian. Lalu admin Klik tombol simpan untuk menyimpan data

|        | -      | Siste                                          | em Informasi Posyandu Melati<br>Desa Air Merah |            |                    |            |           |  |  |  |
|--------|--------|------------------------------------------------|------------------------------------------------|------------|--------------------|------------|-----------|--|--|--|
| A HOME | L BAYI | E PENIMBANGAN                                  |                                                | ♦ VITAMIN  | E KEMATIAN         | ELAPORAN + | G• KELUAR |  |  |  |
|        |        |                                                | INPU                                           | T DATA KEN | IATIAN             |            |           |  |  |  |
|        |        | No.Kematian<br>NiB<br>Nama<br>Tanggal Kematian | mm/dd/yyy                                      | 17         |                    |            |           |  |  |  |
|        |        | Keterangan                                     | Simpan                                         | Reset      | ati Desa Air Merah |            |           |  |  |  |

Gambar 14. Tampilan Tambah Data Kematian

192 | Page

### Tampilan Edit Kematian

Di dalam menu edit kematian ini admin bisa merubah atau mengedit nama, nib atau data lainnya yang salah. Maka admin bisa mengedit data tersebut.

| Sistem Informasi Posyandu Melat<br>Desa Air Merah |        |               |                 |                      |                    |             |           |  |
|---------------------------------------------------|--------|---------------|-----------------|----------------------|--------------------|-------------|-----------|--|
| 🔒 НОМЕ                                            | L BAYI | S PENIMBANGAN | ≯ IMUNISASI     | <b>&amp; VITAMIN</b> |                    | 🖨 LAPORAN 👻 | C+ KELUAR |  |
|                                                   |        |               |                 |                      |                    |             |           |  |
|                                                   |        | No.Kematian   | 1               |                      |                    |             |           |  |
|                                                   |        | NIB           | Andre Toni V    | Vidodo               |                    |             |           |  |
|                                                   |        | Tanggal Lahir | 02/01/202       | 0                    | 0                  |             |           |  |
|                                                   |        | Keterangan    | Kecelakaan      | Tertabrak Semut      |                    |             |           |  |
|                                                   |        |               | Simpan          | Reset                |                    |             |           |  |
|                                                   |        |               | Sistem Informat | si Posyandu Mela     | ati Desa Air Merah |             |           |  |

Gambar 15. Tampilan Edit Data Kematian

### Laporan Data Bayi

LAPORAN DATA BAYI

Laporan data bayi ini, adalah laporan data diri dari bayi, balita yang terdaftar di sistem posyandu ini.

#### POSYANDU MELATI DESA AIR MERAH DUSUN AIR SERDANG KECAMATAN: KAMPUNG RAKYAT KABUPATEN: LABUHANBATU SELATAN SUMATERA UTARA

| NIB   | Nama              | Tanggal<br>Lahir | Jenis<br>Kelamin | Nama Ibu      | Nama Ayah    | Alamat    | Panjang<br>Badan | Berat<br>Lahir | Lingkar<br>Kepala |
|-------|-------------------|------------------|------------------|---------------|--------------|-----------|------------------|----------------|-------------------|
| 80001 | Systful Nazar     | 20-11-2018       | Laki-laki        | Kholmarch     | Kartaji      | Air Merah | 46.2 Cm          | 2.8 Kg         | 32.4 Om           |
| 80002 | Adam Bharham      | 13-12-2018       | LakHaki          | Melani        | Aleng        | Air Mersh | 47.4 Gm          | 2.6 Kg         | 33.4 Om           |
| 80003 | Kiara Avinka      | 04-04-2019       | Perempuan        | Ade Wahyuni   | Arties       | Air Merah | 45.8 Cm          | 2.4 Kg         | 31 Cm             |
| 80004 | Aini Aulia Sari   | 15-06-2019       | Perempuan        | Else Indrieni | Joko Gusanto | Air Mersh | 46.5 Cm          | 2.5 Kg         | 32.7 Om           |
| BOCOS | Andre Toni Widodo | 10-07-2015       | Laki-laki        | Ayu           | Kampret      | Air Merah | 45.1 Cm          | 2.9 Kg         | 34.1 Om           |

# Gambar 16. Laporan Data Bayi

## Laporan Data Penimbangan

Laporan data penimbangan ini, adalah laporan data diri dari penimbangan seluruh bayi, balita yang terdaftar di sistem posyandu ini.

| LAPORAN DA      | POSYANDU MELATI DESA AIR MERAH DUSUN AIR SERDANG<br>KAMPUNG RAKYAT<br>KABUPATEN : LABUHANBATU SELATAN<br>SUMATERA UTARA |                    |              |             |               |                 |                |       |  |
|-----------------|----------------------------------------------------------------------------------------------------|--------------------|--------------|-------------|---------------|-----------------|----------------|-------|--|
| Kode<br>Timbang | Nama                                                                                                    | Tanggal<br>Timbang | Usia<br>Anak | Berat Badan | Lingkar Perut | Jenis Imunisasi | Jenis Vitamin  | Saran |  |
| P0001           | Syaiful Nazar                                                                                                    | 30-11-2018         | 0 Bulan      | 2.8 Kg      | 34.4 Cm       | Polio           |                |       |  |
| P0002           | Syaiful Nazar                                                                                                    | 14-12-2018         | 0.5 Bulan    | 3.1 Kg      | 35.4 Cm       | Hepatitis B     | -              |       |  |
| P0003           | Adam Bharham                                                                                                    | 14-12-2018         | 0 Bulan      | 2.6 Kg      | 32.4 Cm       | Polio           |                |       |  |
| P0004           | Adam Bharham                                                                                                    | 14-12-2018         | 0 Bulan      | 2.6 Kg      | 32.4 Cm       | Hepatitis B     | -              |       |  |
| P0005           | Syaiful Nazar                                                                                                    | 16-01-2019         | 1,5 Bulan    | 3.7 Kg      | 38.5 Cm       | BCG             | -              |       |  |
| P0005           | Adam Bharham                                                                                                    | 10-01-2019         | 1 Bulan      | 28.7 Kg     | 35.6 Cm       | BCG             | -              |       |  |
| P0007           | Syaiful Nazar                                                                                                    | 19-02-2019         | 2.5 Bulan    | 4.1 Kg      | 39.7 Cm       | DPT 1           |                |       |  |
| PODOS           | Adam Bharham                                                                                                    | 19-02-2019         | 2 Bulan      | 30.8 Kg     | 37.8 Cm       | DPT 1           | (*)            |       |  |
| P0009           | Kiara Avinka                                                                                                    | 10-04-2019         | 0 Bulan      | 2.4 Kg      | 30.8 Cm       | Polio           | -              |       |  |
| P0010           | Kiara Avinka                                                                                                    | 10-04-2019         | 0 Bulan      | 2.4 Kg      | 30.8 Cm       | Hepatitis B     | (a)            |       |  |
| P0011           | Syaiful Nazar                                                                                                    | 30-05-2019         | 6 Bulan      | 12.4 Kg     | 45.2 Cm       | DPT 1           | Vitamin A Biru |       |  |
| P0012           | Aini Aulia Sari                                                                                                    | 16-05-2019         | 0 Bulan      | 2.6 Kg      | 33.4 Cm       | Polio           |                |       |  |
| P0013           | Aini Aulia Sari                                                                                                    | 16-05-2019         | 0 Bulan      | 2.6 Kg      | 33.4 Cm       | Hepatitis B     | 141            |       |  |
| P0014           | Andre Toni Widodo                                                                                                    | 11-07-2019         | 0 Bulan      | 2.9 Kg      | 36.5 Cm       | Polio           | -              |       |  |
| P0015           | Andre Toni Widodo                                                                                                    | 11-07-2019         | 0 Bulan      | 2.9 Kg      | 36.5 Cm       | Hepatitis B     | -              |       |  |

Gambar 17. Laporan Data Penimbangan

#### Laporan Data Penimbangan Perbayi

Laporan data penimbangan ini, adalah laporan data diri dari penimbangan seluruh bayi, balita yang terdaftar di sistem posyandu ini. Tapi sebelumnya admin harus menginput dlu NIB dari bayi yang laporannya akan di cetak lalu klik tombol Cetak.

| -             | Sist          | em In          | form<br>Desa    | asi Po<br>Air N    | osyano<br>Aerah | lu Melati |
|---------------|---------------|----------------|-----------------|--------------------|-----------------|-----------|
| A HOME L BAYI | E PENIMBANGAN | ≯ IMUNISASI    |                 | KEMATIAN           | 🖶 LAPORAN 👻     | G• KELUAR |
|               |               | CETAK P        | ENIMBANGA       | N PER BAYI         |                 |           |
| NIB           | B0001         |                |                 |                    |                 |           |
| Nama          | Syaiful Nazar |                |                 |                    |                 |           |
| Tanggal Lahir | 11/30/2018    |                | 0               |                    |                 |           |
| Jenis Kelamin | Laki-laki     |                |                 |                    |                 |           |
|               | Cetak         |                |                 |                    |                 |           |
|               |               | Sistem Informa | si Posyandu Mel | ati Desa Air Merah | l.              |           |

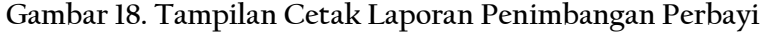

#### POSYANDU MELATI DESA AIR MERAH DUSUN AIR SERDANG KECAMATAN : KAMPUNG RAKYAT KABUPATEN : LABUHANBATU SELATAN SUMATERA UTARA

| BAYI<br>001<br>alful Nazar<br>18-11-30<br>ki-laki<br>oimaroh<br>rtaji<br>Merah |                                                                                                    |                                                                                                    |                                                                                                    |                                                                                                    |                                                                                                    |
|--------------------------------------------------------------------------------|----------------------------------------------------------------------------------------------------|----------------------------------------------------------------------------------------------------|----------------------------------------------------------------------------------------------------|----------------------------------------------------------------------------------------------------|----------------------------------------------------------------------------------------------------|
| 001<br>aiful Nazar<br>18-11-30<br>ki-laki<br>oimaroh<br>rtaji<br>Merah         |                                                                                                    |                                                                                                    |                                                                                                    |                                                                                                    |                                                                                                    |
| alful Nazar<br>18-11-30<br>ki-laki<br>oimaroh<br>rtaji<br>Merah                |                                                                                                    |                                                                                                    |                                                                                                    |                                                                                                    |                                                                                                    |
| 18-11-30<br>ki-laki<br>oimaroh<br>rtaji<br>Merah                               |                                                                                                    |                                                                                                    |                                                                                                    |                                                                                                    |                                                                                                    |
| ki-laki<br>oimaroh<br>rtaji<br>Merah                                           |                                                                                                    |                                                                                                    |                                                                                                    |                                                                                                    |                                                                                                    |
| oimaroh<br>rtaji<br>Merah                                                      |                                                                                                    |                                                                                                    |                                                                                                    |                                                                                                    |                                                                                                    |
| rtaji<br>Merah                                                                 |                                                                                                    |                                                                                                    |                                                                                                    |                                                                                                    |                                                                                                    |
| Merah                                                                          |                                                                                                    |                                                                                                    |                                                                                                    |                                                                                                    |                                                                                                    |
|                                                                                |                                                                                                    |                                                                                                    |                                                                                                    |                                                                                                    |                                                                                                    |
| 2 Cm                                                                           |                                                                                                    |                                                                                                    |                                                                                                    |                                                                                                    |                                                                                                    |
| Kg                                                                             |                                                                                                    |                                                                                                    |                                                                                                    |                                                                                                    |                                                                                                    |
| 4 Cm                                                                           |                                                                                                    |                                                                                                    |                                                                                                    |                                                                                                    |                                                                                                    |
| igal Usia<br>ang Anak                                                          | Berat Badan                                                                                                    | Lingkar Perut                                                                                                    | Jenis Imunisasi                                                                                                    | Jenis Vitamin                                                                                                    | Saran                                                                                                    |
| 2018 0 Bulan                                                                   | 2.8 Kg                                                                                                    | 34.4 Cm                                                                                                    | Polio                                                                                                    | -                                                                                                    |                                                                                                    |
| 2018 0.6 Bulan                                                                 | 3.1 Kg                                                                                                    | 35.4 Cm                                                                                                    | Hepatitis B                                                                                                    |                                                                                                    |                                                                                                    |
| 2018 1,5 Bulan                                                                 | 3.7 Kg                                                                                                    | 38.5 Cm                                                                                                    | BCG                                                                                                    | -                                                                                                    |                                                                                                    |
| 2018 2.5 Bulan                                                                 | 4.1 Kg                                                                                                    | 39.7 Cm                                                                                                    | DPT 1                                                                                                    | -                                                                                                    |                                                                                                    |
| 2018 6 Bulan                                                                   | 12.4 Kg                                                                                                    | 45.2 Cm                                                                                                    | DPT 1                                                                                                    | Vitamin A Biru                                                                                                    |                                                                                                    |
| 2018 9 Bulan                                                                   | 17.9 Kg                                                                                                    | 48.2 Cm                                                                                                    | Campak                                                                                                    | Vitamin A Merah                                                                                                    | Perbanyak Minum air Putih dan makan buah                                                                                                    |
|                                                                                | 2 Cm<br>Kg<br>4 Cm<br>gal Usia<br>ng Anak<br>018 0 Bulan<br>018 0.5 Bulan<br>018 1.5 Bulan<br>018 2.5 Bulan<br>018 8 Bulan<br>018 9 Bulan | 2 Cm<br>4 Cm<br>5 Cm<br>5 Cm | 2 Cm<br>4 Cm 2 Cm   8 Cm Berat Badan Lingkar Penut   018 0 Buka 2.8 kg 34.4 Cm   018 0 Sbuka 3.1 kg 35.4 Cm   018 1.5 Buka 3.7 Kg 36.5 Cm   018 2.5 Buka 4.1 Kg 37.7 Cm   018 6.5 Buka 1.2 4 Kg 42.2 Cm   018 8 Bukan 17.9 Kg 48.2 Cm | Second<br>Second Second<br>Second Berat Badan Lingkar Peru Jenis Immisasi   01 0 Main 2.4 Kg 3.4 Cm Pulo   010 0 Suban 3.1 Kg 3.6 Cm Hepatita B   011 0.8 Julan 3.1 Kg 3.6 Cm Hepatita B   011 1.8 Julan 3.1 Kg 36.0 Cm BC0   012 2.8 Julan 3.1 Kg 36.0 Cm DF1   013 0 Buian 12.4 Kg 45.2 Cm DF1   016 9 Buian 17.0 Kg 48.2 Cm Gampak | 2 Cm<br>3 Cm 2 Cm   3 Cm Berat Badan Lingkar Perut Jenia Imuniaasi Jenia Vitamin   05 0 Suka 2.8 kg 3.44 Cm Polio -   018 0 Suban 3.1 kg 3.64 Cm Hapattis B -   018 0.5 bulan 3.1 kg 3.65 Cm BCO -   018 2.6 bulan 3.1 kg 3.67 Cm DFT 1 -   018 0 Bulan 1.1 kg 3.67 Cm DFT 1 Vamin A.Buru   018 0 Bulan 1.7 kg 4.82 Cm Campak Vamin A.Merah |

### Gambar 18. Laporan Data Penimbangan Perbayi

#### Laporan Data Kematian

Laporan data kematian, adalah laporan data diri dari kematian bayi, balita yang terdaftar di sistem posyandu ini.

#### POSYANDU MELATI DESA AIR MERAH DUSUN AIR SERDANG KECAMATAN : KAMPUNG RAKYAT KABUPATEN : LABUHANBATU SELATAN SUMATERA UTARA

| LAPORAN DATA KEMATIAN BAYI |               |                  |            |  |  |  |  |  |
|----------------------------|---------------|------------------|------------|--|--|--|--|--|
| No.Kematian                | Nama          | Tanggal Kematian | Keterangan |  |  |  |  |  |
| 1                          | Syaiful Nazar | 00-00-0000       | GIJI BURUK |  |  |  |  |  |
| 2                          | Adam Bharham  | 03-12-2019       | SAKIT      |  |  |  |  |  |

### Gambar 19. Laporan Data Kematian

# 5 Kesimpulan dan Saran

# Kesimpulan

Berdasarkan hasil perancangan dan implementasi Sistem Informasi Pendaftaran Imunisasi (studi kasus : Posyandu Melati Desa Air Merah), maka dapat disimpulkan bahwa :

- 1. Sistem informasi pendaftaran imunisasi ini dapat mempermudah calon pendaftar imunisasi yang ingin mendaftar imunisasi di Posyandu Melati Desa Air Merah disaat terkendala waktu yang bisa langsung menghubungi admin/kader posyandu tersebut. Sehingga calon bayi yang di imunisasi hanya tinggal datang dan menunggu giliran untuk di imunisasi.
- 2. Sistem informasi pendaftaran imunisasi ini dapat mempermudah kader dalam pekerjaannya untuk mengatur dan mengelola pendaftar imunisasi yang baru.
- 3. Sistem informasi pendaftaran imunisasi ini dapat mempermudah kader dalam menghasilkan suatu laporan yang dibutuhkan sesuai keinginan atau tujuan.

## Saran

Penulisan tugas akhir ini tentu terdapat banyak kekurangan yang mungkin dapat disempurnakan lagi pada penelitian-penelitian berikutnya. Oleh karena itu ada baiknya untuk mengembangkan sistem informasi ini menjadi lebih baik lagi dikemudian hari, yaitu :

- 1. Menambahkan fitur imunisasi yang lebih lengkap.
- 2. Menambahkan fitur pencarian sehingga mempermudah admin dalam mencari data yang di butuhkan.
- 3. Menambahkan jadwal imunisasi dan ada baiknya sistem ini dibuat lebih menarik lagi
- 4. Serta membuat sistem ini menjadi sistem online yang bisa digunakan langsung ibu bayi pendaftar imunisasi.

# 6. Daftar Pustaka

- I. Purnama, P. Studi, M. Informatika, T. Komputer, J. Komputer, K. Komputer, and S. Informasi, "Sistem Informasi Kursus IBAY Komputer Berbasis Web dan Mobile Android," vol. 5, no. 1, pp. 23–31, 2019.
- J. M. Vol, F. Susanto, P. Study, M. Informatika, S. Surya, J. Ibrahim, S. No, and K. L. Utara, "Sistem informasi pengolahan data pasien pada puskesmas abung pekurun menggunakan metode prototype," vol. 8, no. 1, pp. 65–73, 2018.
- M. Z. Rasyid, H. B. Notobroto, and A. Hargono, "PENGEMBANGAN BASIS DATA IMUNISASI DASAR LENGKAP DAN BOOSTER BATITA (STUDI KASUS DI PUSKESMAS BLEGA KABUPATEN BANGKALAN) DEVELOPMENT DATABASE BASIC COMPLETE IMMUNIZATION AND BOOSTER TODDLER (CASE STUDY IN BLEGA HEALTH CENTER IN BANGKALAN REGENCY)," vol. 3, no. 2, pp. 187– 198, 2016.
- R. Yunida, R. Watrianthos, M. Nasution, R. Yunida, R. Watrianthos, M. Nasution, A. Manajemen, I. Komputer, and L. Batu, "SISTEM INFORMASI SELEKSI PENERIMAAN BEASISWA PTN SISWA / I," vol. 6, no. 2, pp. 24–34, 2018.